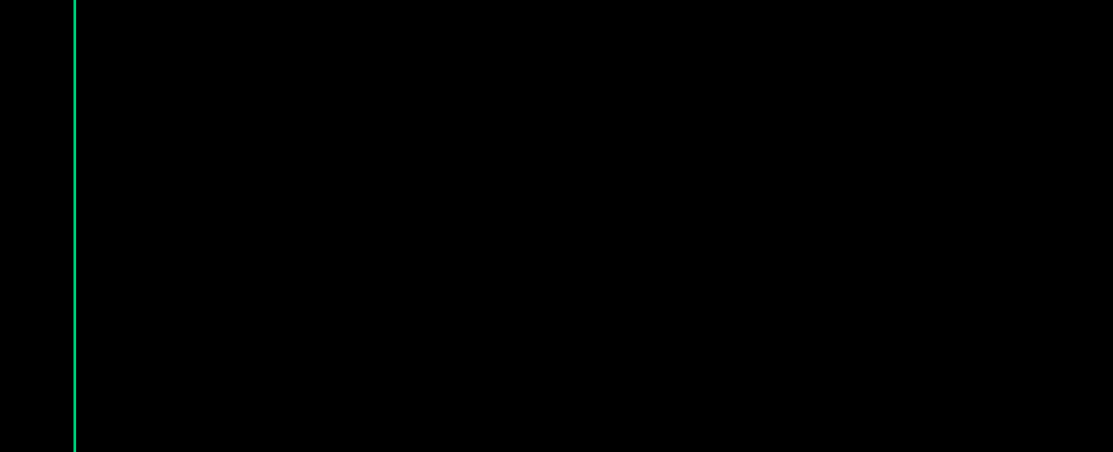

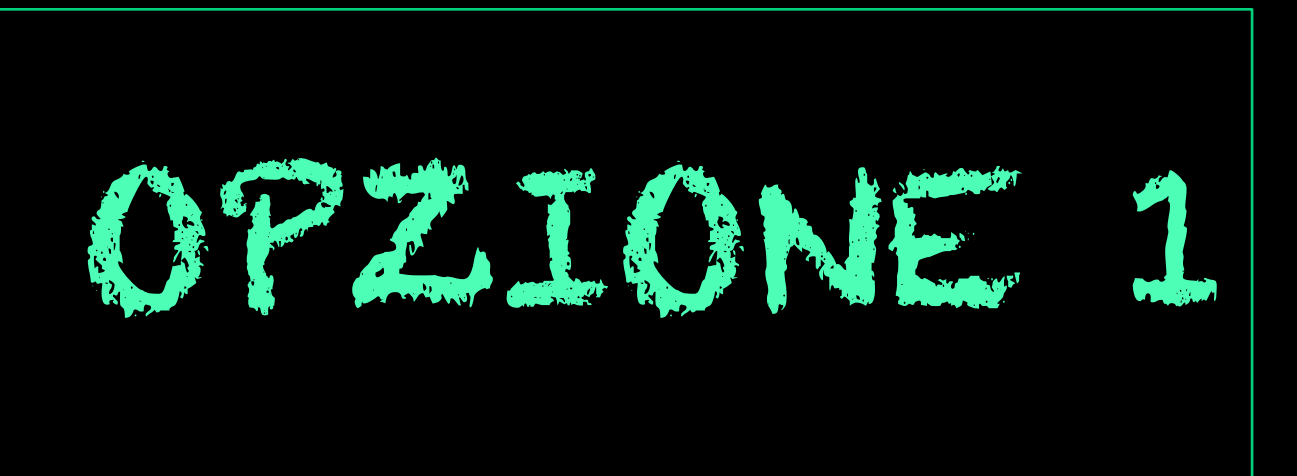

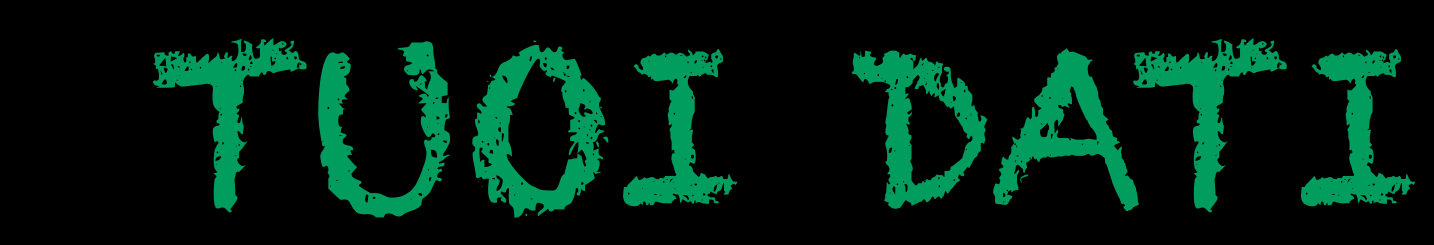

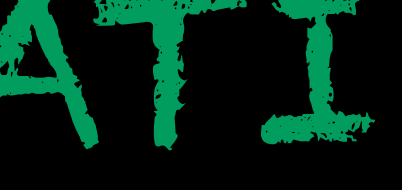

# TRASFERISCI I TUQI CONTENUTI

# DATIE PERSONALIZZAZIONE

# CESTISCI IL TUO ACCOUNT C

# ACCEDIA CHROME

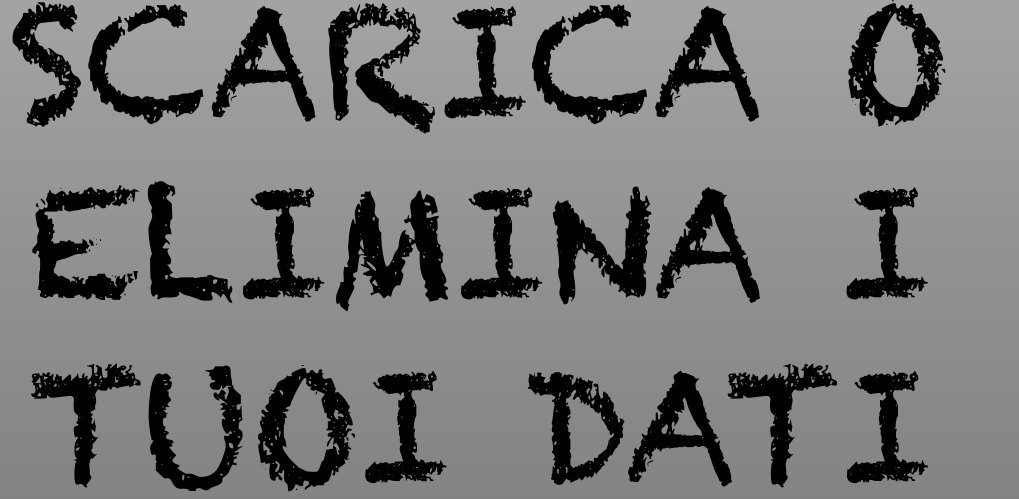

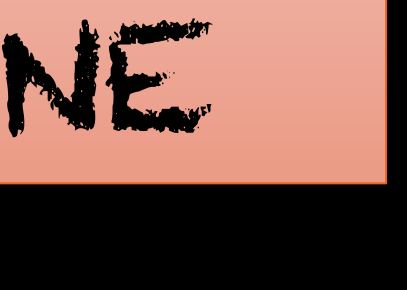

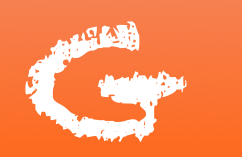

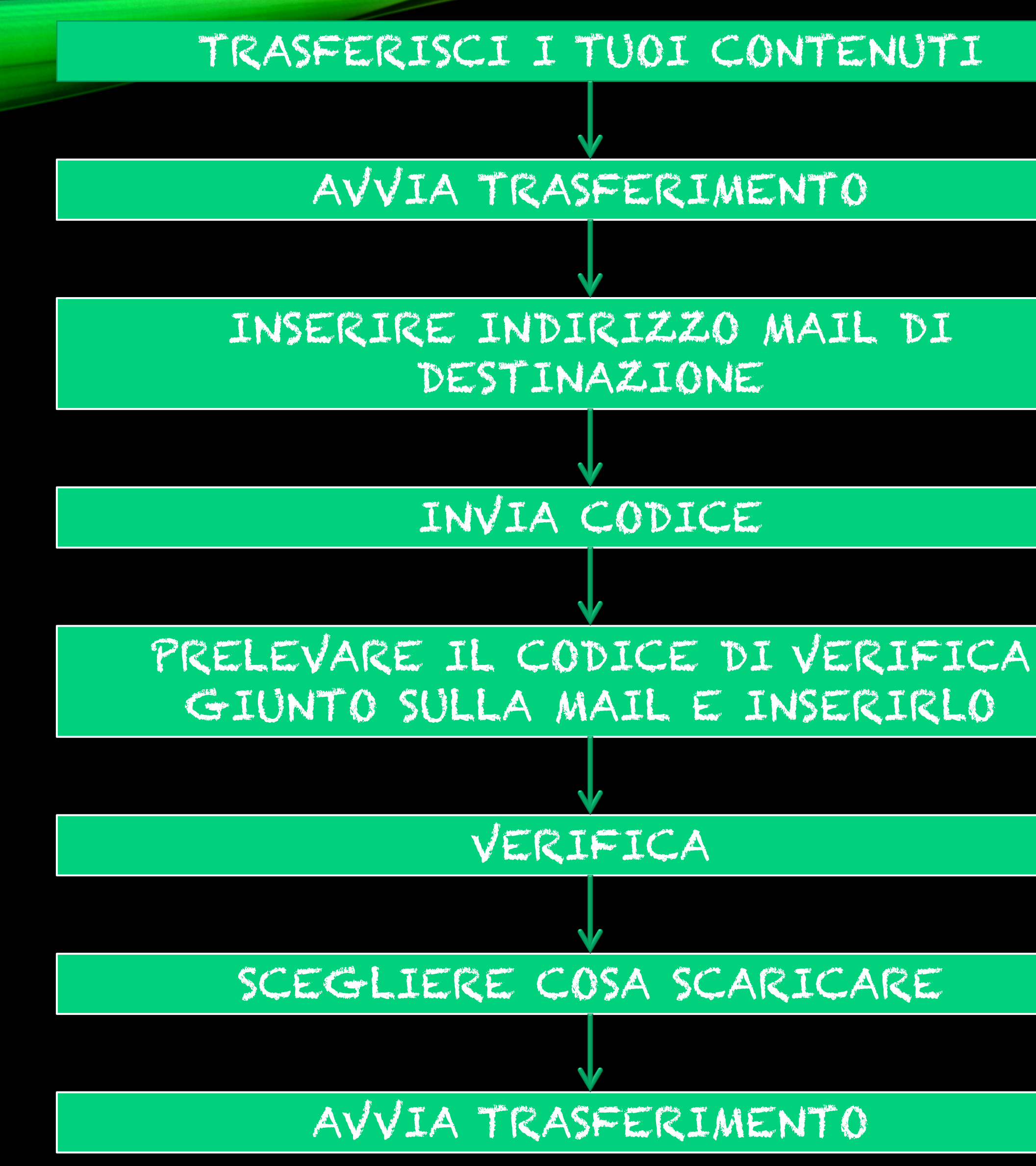

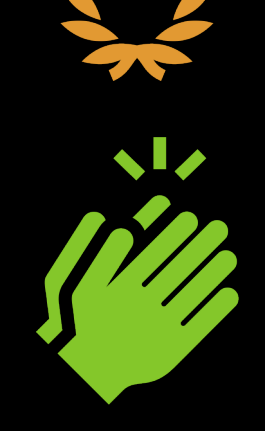

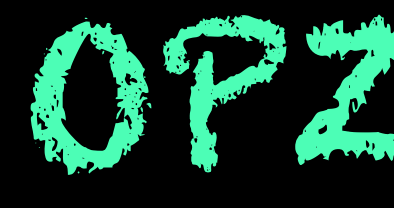

# SCARICA O E.I.MINA I TUQI DATI

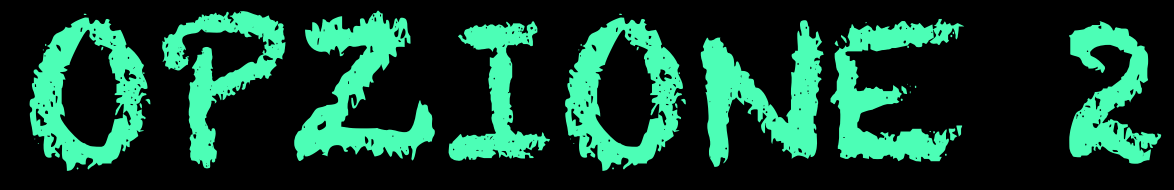

# ACCEDIA CHROME

## CESTISCI IL TUO ACCOUNT CE

# DATIE PERSONALIZZAZIONE

## TRASFERISCI I TUOI CONTENUTI

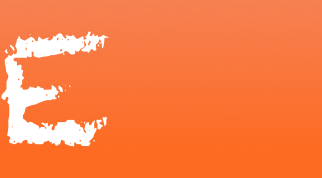

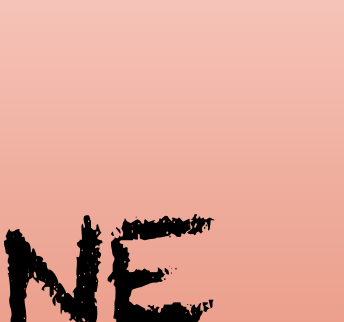

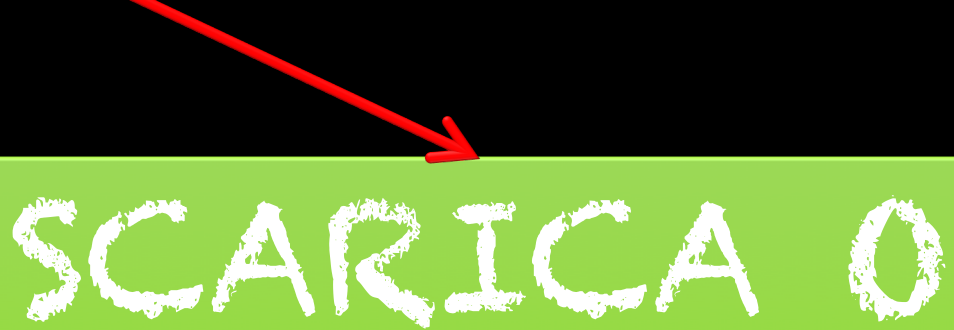

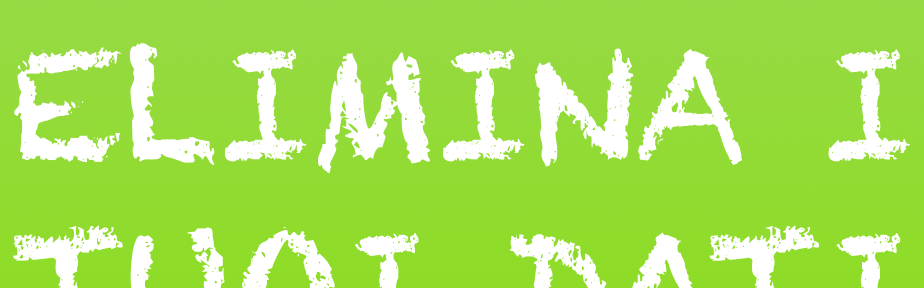

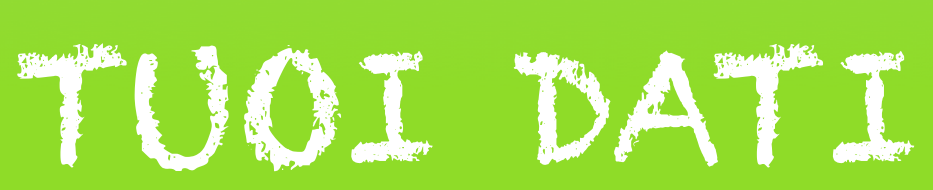

### SELEZIONA I DATI DA INCLUDERE

### SCEGLI IL TIPO DI FILE, LA FREQUENZA E LA DESTINAZIONE

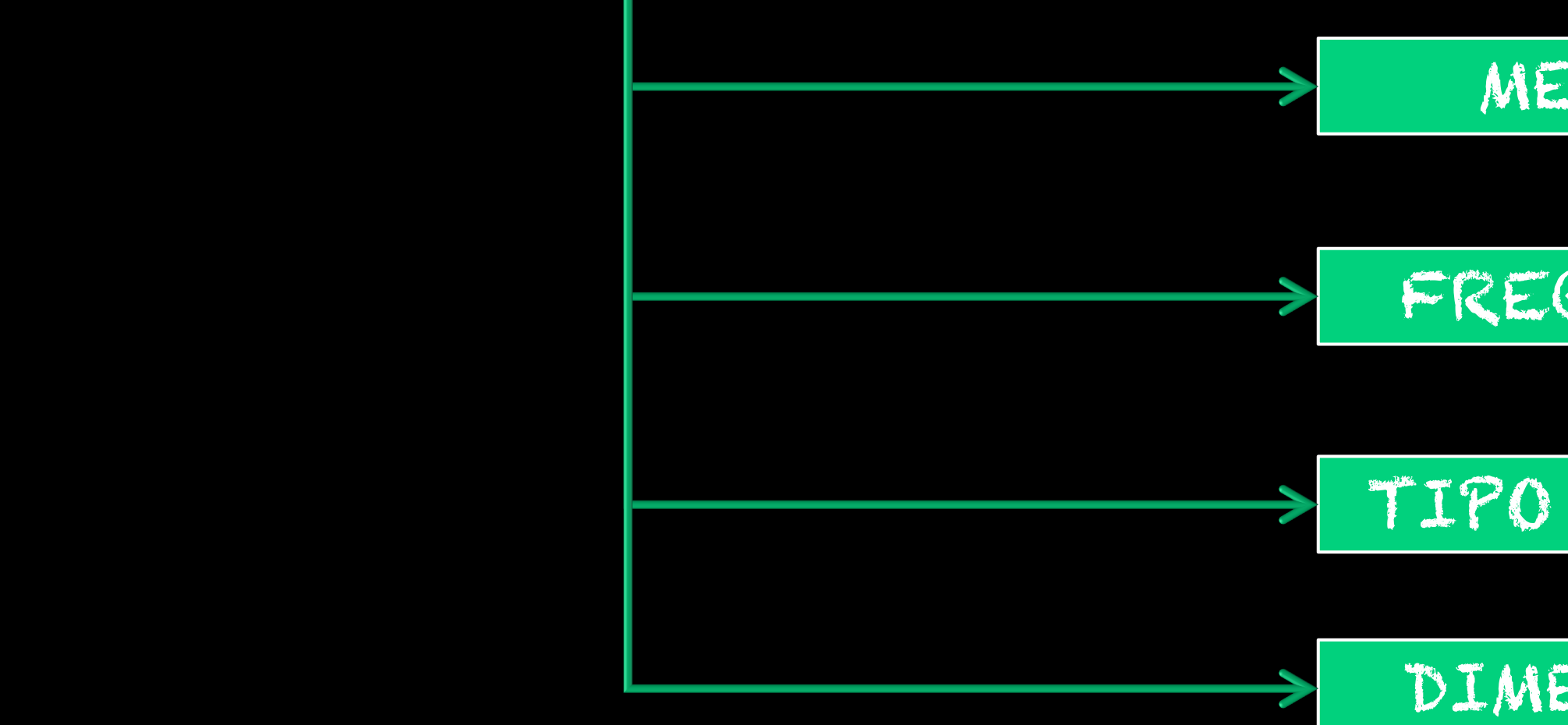

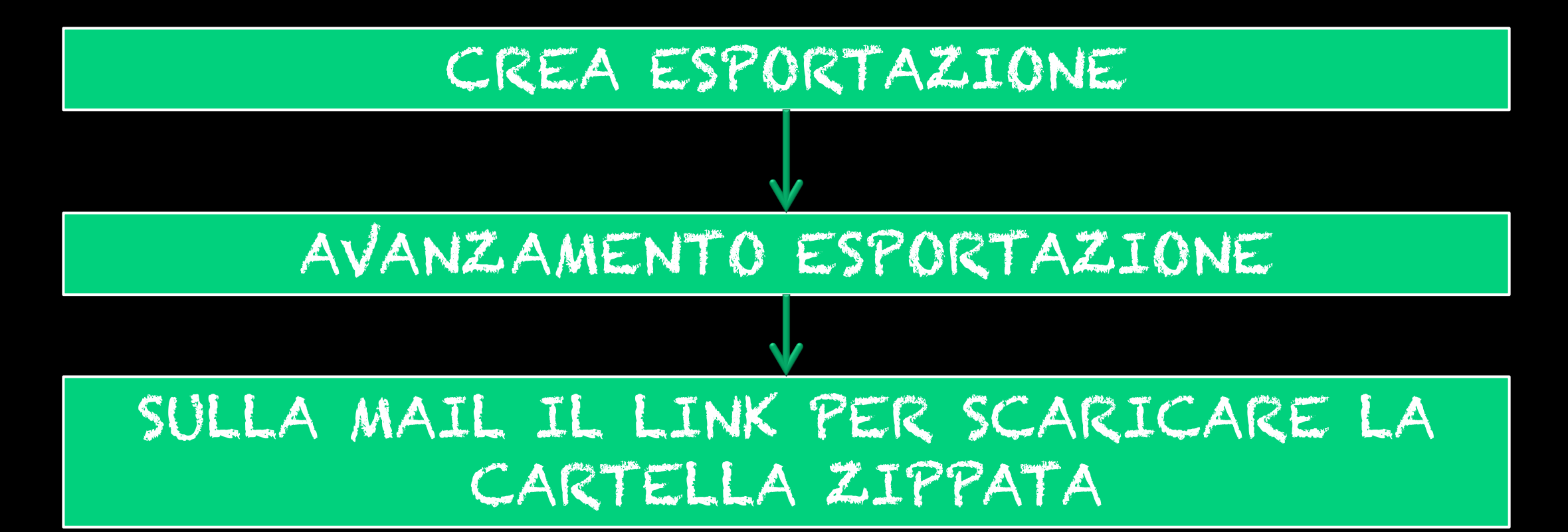

### METODO

### FREQUENZA

### TIPO DI FILE

### DIMENSIONI

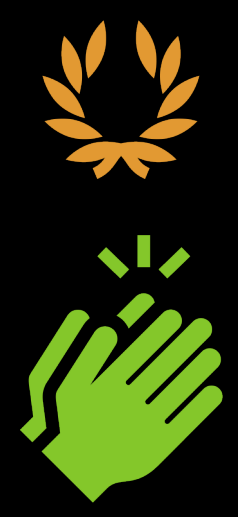